## **URGEMS Security Request Form QRC**

The URGEMS Security process has recently been changed to a centralized model. This Quick Reference Card (QRC) has been created to outline the general steps to request or change access in the system.

### University of Rochester Security Request Form for URGEMS

- Go to the <u>URGEMS</u> website and locate the *Access Form* link
- 2. Enter your NetID and password to view the form details.

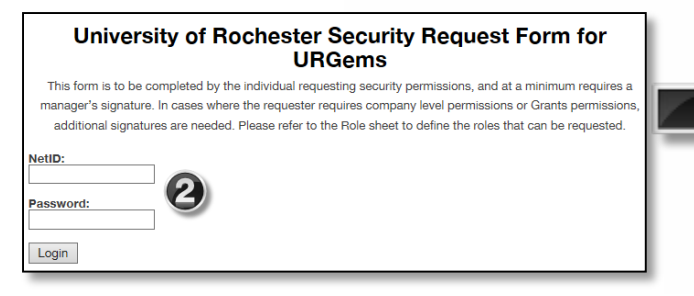

#### **Form Instructions**

- 3. Verify the employee information at the top of form is correct. Make any necessary changes.
- 4. Select the check box to agree to the Disclosure Statement
- 5. Select the second check box if you need access to URGEMS Ad Hoc Reporting
- 6. Choose access level requested (See page 2)
- 7. Print form at bottom of page
- 8. Acquire all necessary approvals/signatures
- 9. Scan and email completed form to URGEMSSecurityAdmin@ur.rochester.edu

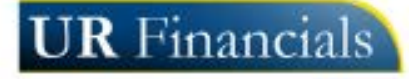

| Univers                                                                                                    | sity of Ro                                                                                                    | ches                                                                                                    | ter Se                                                                                             | curi                                                                                                    | ty Request                                                                                                    | Form fo               | r UR(        | Gems                   |
|----------------------------------------------------------------------------------------------------|----------------------------------------------------------------------------------------------------|----------------------------------------------------------------------------------------------------|----------------------------------------------------------------------------------------------------|----------------------------------------------------------------------------------------------------|----------------------------------------------------------------------------------------------------|-----------------------|--------------|------------------------|
| This form is to be cor                                                                                                    | npleted by the ind                                                                                                    | lividual re                                                                                                    | equesting see                                                                                      | curity pe                                                                                                | ermissions, and at a                                                                                                    | minimum require       | s a mana     | ger's signature. In    |
| cases where the reque                                                                                                    | ster requires comp                                                                                                    | pany leve                                                                                                    | l permission                                                                                       | s or Gra                                                                                                 | ants permissions, ad                                                                                                    | ditional signature    | s are nee    | ded. Please refer to   |
|                                                                                                    | tł                                                                                                    | he Role s                                                                                                    | heet to defin                                                                                      | ne the ro                                                                                                | les that can be requ                                                                                                    | ested.                |              |                        |
| ogout                                                                                                    |                                                                                                    |                                                                                                    |                                                                                                    |                                                                                                    |                                                                                                    |                       |              |                        |
|                                                                                                    |                                                                                                    | _                                                                                                    | 00-                                                                                                |                                                                                                    |                                                                                                    |                       |              |                        |
| Requester:                                                                                                    | Sally Field                                                                                                    |                                                                                                    | Cost Ce                                                                                            | inter: P                                                                                                 | hlebotomy                                                                                                    |                       |              |                        |
| Requester NetID:                                                                                                    | stield                                                                                                    | - 6                                                                                                    |                                                                                                    |                                                                                                    |                                                                                                    |                       |              |                        |
| Requester EMail:                                                                                                    | Sfield@UR.Rochester.edu                                                                                                    |                                                                                                    |                                                                                                    |                                                                                                    |                                                                                                    |                       |              |                        |
| Date of Request:                                                                                                    | 09/14/2016                                                                                                    |                                                                                                    |                                                                                                    |                                                                                                    |                                                                                                    |                       |              |                        |
| I agree to the following 🐄                                                                                                    | equired 4                                                                                                    |                                                                                                    |                                                                                                    |                                                                                                    |                                                                                                    |                       |              |                        |
| *Note: The access or us                                                                                                    | e of any University o                                                                                                    | f Rocheste                                                                                                    | er data for one                                                                                    | 's own pe                                                                                                | ərsonal gain of profit, for                                                                                                    | the personal gain (   | of profit of | others, or to satisfy  |
| ono's own poreopol own                                                                                                    | iosity or that of other                                                                                                    | s is EXPRE                                                                                                    | ESSLY FORBIE                                                                                       | DDEN. Al                                                                                                 | so forbidden is the discl                                                                                                    | OSure of distribution | n of Univers | sity of Rochester data |
| any medium, except as                                                                                                    | required by this own                                                                                                    | lovee's lot                                                                                                    | n roenoneihiliti                                                                                   |                                                                                                    | ions of these quidelines                                                                                                    | will be dealt with se | arioushr un  | to and noccinity       |
| any medium, except as<br>including employment t                                                                                                    | required by this emp<br>ermination.                                                                                               | oloyee's jot                                                                                                    | o responsibiliti                                                                                   | es. Violat                                                                                               | ions of these guidelines                                                                                                    | will be dealt with se | eriously, up | to and possibly        |
| any medium, except as<br>including employment t                                                                                                    | required by this emp<br>ermination.                                                                                               | oloyee's jot                                                                                                    | o responsibiliti                                                                                   | es. Violat                                                                                               | ions of these guidelines                                                                                                    | will be dealt with se | əriously, up | to and possibly        |
| any medium, except as<br>including employment t                                                                                                    | required by this emp<br>ermination.<br>s to URGEMS Ad-Ho                                                                          | oloyee's jot                                                                                                    | o responsibiliti<br>g? This will rec                                                               | es. Violat<br>quire trair                                                                                | ions of these guidelines<br>ning.                                                                                                    | will be dealt with se | əriOuSly, up | to and possibly        |
| any medium, except as<br>including employment t<br>Check if you need access<br>Add / Delete                                                                                                    | required by this emp<br>ermination.<br>s to URGEMS Ad-Ho<br>Company(s)                                                            | o Reportin                                                                                                    | o responsibilitie<br>g? This will rec<br>cost Center(s)                                            | es. Violat<br>quire trair<br>OR                                                                          | ions of these guidelines<br>ning. 5<br>FAO(s) / Grant(s)                                                                                                  | will be dealt with se | əriously, up | to and possibly        |
| Add / Delete                                                                                                    | ermination<br>s to URGEMS Ad-Ho<br>Company(s)                                                                                     | OR C                                                                                                    | o responsibiliti<br>g? This will rec<br>Cost Center(s)<br>elect One                                | es. Violat<br>quire trair<br>OR                                                                          | ions of these guidelines<br>ning.<br>FAO(s) / Grant(s)                                                                                                    | Role                  | əriously, up | Add New Row            |
| Add / Delete                                                                                                    | ermination.<br>s to URGEMS Ad-Ho<br>Company(s)<br>Select One                                                                      | OR CONTINUES OF CONTINUES OF CO | o responsibiliti<br>g? This will rec<br>lost Center(s)<br>elect One                                | es. Violat<br>quire trair<br>OR                                                                          | ions of these guidelines<br>ning.<br>FAO(s) / Grant(s)                                                                                                    | Role                  | eriously, up | Add New Row            |
| Add / Delete                                                                                                    | ermination.<br>s to URGEMS Ad-Ho<br>Company(s)<br>Select One<br>er (Printed Name):                                                | OR C                                                                                                    | g? This will rec<br>cost Center(s)<br>elect One<br>Senior A                                        | es. Violat<br>quire train<br>OR<br>V                                                                     | ions of these guidelines<br>ning.<br>FAO(s) / Grant(s)                                                                                                    | Role Select One       | priously, up | Add New Row            |
| And / Delete                                                                                                    | ermination.<br>s to URGEMS Ad-Ho<br>Company(s)<br>Select One<br>er (Printed Name):<br>d for company level a                       | IC Reportin<br>OR C<br>V Si                                                                                                    | g? This will rec<br>cost Center(s)<br>elect One<br>Senior A                                        | es. Violat<br>quire train<br>OR<br>V                                                                     | ions of these guidelines<br>ning.<br>FAO(s) / Grant(s)                                                                                                    | Role Select One       | Date: _      | Add New Row            |
| Add / Delete<br>Add / Delete<br>Add / Delete<br>Add / Delete<br>Add / Delete<br>Add / Delete<br>Add / Delete<br>Add / Delete<br>Add / Delete<br>Add / Delete                                                                                                    | ermination.<br>s to URGEMS Ad-Ho<br>Company(s)<br>Select One<br>er (Printed Name):<br>d for company level a                       | CREPORTIN<br>CREPORTIN<br>OR C<br>C<br>C<br>C<br>C<br>C<br>C<br>C<br>C<br>C<br>C<br>C<br>C<br>C                                                                                                    | g? This will rec<br>Cost Center(s)<br>elect One<br>Senior A<br>Compan                              | es. Violat<br>quire train<br>OR<br>V [<br>dministra<br>0<br>dministra                                    | ions of these guidelines<br>hing.<br>FAO(s) / Grant(s)<br>tor/Manager (Signature)                                                                         | Role Select One       | Date: _      | Add New Row            |
| Add / Delete<br>Add / Delete<br>Add / Delete<br>Add / Delete<br>Add / Delete<br>Add / Delete<br>Add / Delete<br>Add / Delete<br>Add / Delete<br>Add / Delete<br>Add / Delete<br>Add / Delete<br>Add / Delete<br>Add / Delete<br>Add / Delete<br>Add / Delete                                                                                                    | ermination.<br>s to URGEMS Ad-Ho<br>Company(s)<br>Select One<br>er (Printed Name):<br>d for company level a                       | IC Reportin<br>OR C<br>V S                                                                                                    | g? This will rec<br>cost Center(s)<br>elect One<br>Senior A<br>Compan<br>Director(                 | es. Violat<br>quire train<br>OR<br>C<br>dministra<br>dministra<br>Signature                              | ions of these guidelines<br>hing. FAO(s) / Grant(s)<br>ttor/Manager (Signature)<br>e):                                                                    | Role Select One :     | Date         | Add New Row            |
| Add / Delete<br>Add / Delete<br>Add / Delete<br>Add / Delete<br>Add / Delete<br>Add / Delete<br>Add / Delete<br>Add / Delete<br>Add / Delete<br>Add / Delete<br>Add / Delete<br>Add / Delete<br>Add / Delete<br>Add / Delete<br>Add / Delete<br>Add / Delete                                                                                                    | ermination.<br>s to URGEMS Ad-Ho<br>Company(s)<br>Select One<br>er (Printed Name):<br>d for company level a                       | IC Reportin<br>OR C<br>V S                                                                                                    | g? This will rec<br>cost Center(s)<br>elect One<br>Senior A<br>Compan<br>Director(                 | es. Violat<br>quire train<br>OR<br>V<br>dministra<br>dministra<br>Signature                              | ions of these guidelines<br>hing.<br>FAO(s) / Grant(s)<br>ttor/Manager (Signature)<br>e<br>e):                                                            | Role Select One       | Date_        | Add New Row            |
| And a sown personal CUP<br>any medium, except as<br>including employment t<br>Check if you need access<br>Add / Delete<br>Add / Delete<br>Add / Delete<br>Add / Delete<br>additional Signature required<br>tenior Administrator/Manag<br>additional Signature required<br>tompany Finance<br>birector(Printed Name):                                                                                                    | ermination.<br>s to URGEMS Ad-Ho<br>Company(s)<br>Select One<br>er (Printed Name):<br>d for company level a<br>scan and send comp | CREportin<br>OR C<br>CREportin<br>OR C<br>C<br>Access:<br>Dieted form                                                                                                    | g? This will rec<br>Cost Center(s)<br>elect One<br>Senior A<br>Compan<br>Director(                 | es. Violat<br>quire train<br>OR<br>V [<br>dministra<br>dministra<br>gy Finance<br>Signature<br>Security/ | ions of these guidelines<br>hing. FAO(s) / Grant(s)<br>ttor/Manager (Signature)<br>e<br>e)<br>a):                                                         | Role  Select One      | Date:        | Add New Row            |
| Add / Delete<br>Add / Delete<br>Add / | ermination.<br>s to URGEMS Ad-Ho<br>Company(s)<br>Select One<br>er (Printed Name):<br>d for company level a<br>scan and send comp | CReportin<br>OR C<br>CREportin<br>OR C<br>C<br>C<br>C<br>C<br>C<br>C<br>C<br>C<br>C<br>C<br>C<br>C<br>C                                                                                                    | g? This will rec<br>Cost Center(s)<br>elect One<br>Senior A<br>Compan<br>Director(                 | es. Violat<br>quire train<br>OR<br>V [<br>dministra<br>dministra<br>gy Finance<br>Signature<br>Security/ | ions of these guidelines<br>hing. FAO(s) / Grant(s)<br>FAO(s) / Grant(s)<br>ttor/Manager (Signature)<br>9<br>9):<br>AdminQur.rochester.ed                 | Role  Select One      | Date:        | Add New Row            |
| Add / Delete<br>Add / Delete<br>Add / Delete<br>Add / Delete<br>Add / Delete<br>Add / Delete<br>Add / Delete<br>Add / Delete<br>Add / Delete<br>Add / Delete<br>International Signature required<br>intercor Administrator/Manag                                                                                                    | ermination.<br>s to URGEMS Ad-Ho<br>Company(s)<br>Select One<br>er (Printed Name):<br>d for company level a<br>scan and send comp | IC Reportin<br>OR C<br>C Si<br>access:                                                                                                    | g? This will rec<br>cost Center(s)<br>elect One<br>Senior A<br>Compan<br>Director(<br>n to URGEMSS | es. Violat<br>quire train<br>OR                                                                          | ions of these guidelines<br>hing. FAO(S) / Grant(S)<br>FAO(S) / Grant(S)<br>ttor/Manager (Signature)<br>e<br>e)<br>e)<br>c)<br>AdminQur.rochester.ec<br>y | Role  Select One      | Date:        | Add New Row            |

Created on: 09/14/16

# **URGEMS Security Request Form QRC**

The URGEMS Security process has recently been changed to a centralized model. This Quick Reference Card (QRC) has been created to outline the general steps to request or change access in the system.

OR

 $\sim$ 

Cost Center(s)

Select One --

FAO(s) / Grant(s)

Choosing Access Level in detail

Requesting <u>New</u> Access:

A. Keep the Add/Delete drop down to Add

Add / Delete

Add

- B. Choose a company from the *Company(s)* drop down menu, if requesting company level access
- C. OR Select a cost center from the *Cost Center(s)* drop down menu, if needing access to a Cost Center
- D. OR type in an FAO(s)/Grant(s) in the FAO(s)/Grant(s) field

Company(s)

Select One --

- E. Select the appropriate Role from the *Role* drop down menu. <u>See page three (3) of QRC</u>
- F. Select the Add New Row button if you need to enter more data; either Company, Cost center, or FAO/Grant

<u>Removing</u> Access to the system is by email request from the Senior or Department Administrator with employee information sent to URGEMS Security Admin

URGEMSSecurityAdmin@UR.Rochester.edu

<u>Changing</u> Access for Existing Users:

Role

Co-Investigator Non-Sal Data Entry Non-Sal Reconciliation Sal Data Entry Sal Reconciliation Sr. Data Entry

Sr. Reconciliation Dept. Administrator Sr. Dept. Administrator

System Administrator

A. Set the *Add/Delete* drop down to **Add,** or **Delete** to remove access (i.e. transfers)

Add New Row

- B. If requesting company level access, choose the company to get access on from the *Company(s)* drop down menu, or skip if not needed
- C. Select a cost center from the *Cost Center(s)* drop down menu, if needing access to a Cost Center (department)
- D. Type in an FAO(s)/Grant(s) in the FAO(s)/Grant(s) field
- E. Select the appropriate Role from the *Role* drop down menu. <u>See page three (3) of QRC</u>
- F. Select the Add New Row button if you need to enter more data; either Company, Cost center, or FAO/Grant

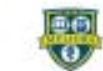

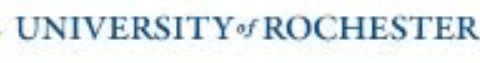

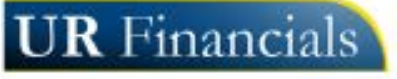

## **URGEMS Security Roles**

|                                      | PI         | Co-Investigator | Non-Sal Data Entry | Non-Sal Reconciliation | Sal Data Entry | Sal Reconciliation | Sr. Data Entry | Sr. Reconciliation | Dept. Administrator | Sr. Dept. Administrator |
|--------------------------------------|------------|-----------------|--------------------|------------------------|----------------|--------------------|----------------|--------------------|---------------------|-------------------------|
| Agency                               |            |                 |                    |                        |                |                    |                |                    |                     |                         |
| Agency - Add                         |            |                 |                    |                        |                |                    |                |                    |                     |                         |
| Agency - Update                      |            |                 |                    |                        |                |                    |                |                    |                     |                         |
| Agency - Delete with Data            |            |                 |                    |                        |                |                    |                |                    |                     |                         |
| Agency - Delete w/o Data             |            |                 |                    |                        |                |                    |                |                    |                     |                         |
| Award                                |            |                 |                    |                        |                |                    |                |                    |                     |                         |
| Award - Add                          |            |                 |                    |                        |                |                    | ×.             | ~                  | ~                   | ~                       |
| Award - Update                       |            |                 |                    |                        |                |                    | ×              | ~                  | ~                   | ~                       |
| Award - Update status                |            |                 |                    |                        |                |                    | <pre>/</pre>   | ~                  | ~                   | ~                       |
| to Awarded                           |            |                 |                    |                        |                |                    |                |                    | - /                 |                         |
| Award - Delete                       |            |                 |                    | L                      |                |                    |                | ~                  | ~                   | ~                       |
| Accounts                             |            |                 |                    |                        |                |                    |                |                    | 1                   |                         |
| Account - Add                        |            |                 |                    |                        | <u> </u>       |                    | V .            | ×                  | ×                   | ×                       |
| Account - Update                     |            |                 |                    |                        |                |                    | ×              | *                  | *                   | *                       |
| Account - Delete                     |            |                 |                    |                        |                | ļ                  | v              | v                  | ~                   | ~                       |
| Subcodes Add                         |            |                 |                    | 1                      |                | 1                  |                | -                  | 1                   | 1                       |
| Subcode - Add                        |            |                 |                    | × ·                    |                | × ·                | ¥              | ×                  | *                   | ¥                       |
| Subcode - Opulie<br>Subcode - Delete |            |                 |                    | - ·                    | <u> </u>       | ⊢ Ť                | Ě              | ž                  | ~                   | ž                       |
| Subcode - Delete                     |            |                 |                    |                        |                |                    | v              | v                  | •                   | *                       |
| Encumbrance - Add                    | 1          |                 | ~                  | ~                      | 1              | ~                  |                | ~                  | ~                   | ~                       |
| Encumbrance - Undate                 |            |                 | ~                  |                        |                |                    | Ż              | ~                  | ~                   | ~                       |
| Encumbrance - Delete                 |            |                 | ~                  | ~                      | -              | ~                  |                | ~                  | ~                   | ~                       |
| NonSol Expenses                      | L          |                 |                    | -                      | L              |                    | •              |                    | -                   |                         |
| NonSal Expenses - Add                | <u>г т</u> |                 | 71                 | ~                      |                | ~                  | ~              |                    | 17                  |                         |
| NonSal Expense - Hod                 |            |                 |                    | -                      |                | ~                  | ·              | - ·                | 1                   | · ·                     |
| NonSal Expense - Delete              |            |                 | -                  | -                      |                | -                  | ~              |                    | 1                   | -                       |
| Funloyees                            |            | -               | -                  | _                      | -              |                    |                | 1.                 |                     |                         |
| Add employees                        |            | -               | 1                  | -                      | ~ 1            | ~ 1                | ~              | 1.                 | 1                   |                         |
| Update employees                     |            |                 |                    |                        | ~              | ~                  | ~              | ~                  | ~                   | ~                       |
| Delete employees                     |            |                 |                    |                        |                |                    | ~              | ~                  | ~                   | ×                       |
| Appointment                          |            |                 |                    |                        |                |                    |                |                    |                     |                         |
| Add appointment                      |            |                 |                    |                        | ~              | ~                  | ~              | V                  | V                   |                         |
| Update appointment                   |            |                 |                    |                        | ~              | ~                  | ~              | V                  | ×                   | ×                       |
| Delete appointment                   |            |                 |                    |                        |                | ~                  | ~              | ~                  | ~                   | ~                       |
| Salary                               | • • •      |                 |                    |                        |                |                    |                |                    |                     |                         |
| Add salaries                         |            |                 |                    |                        | ~              | ~                  | ~              | V                  | V                   |                         |
| Update salaries                      |            |                 |                    |                        | ~              | ~                  | ~              | ~                  | ~                   | ×                       |
| Delete salaries                      |            |                 |                    |                        |                | ~                  | ~              | ~                  | ~                   | ~                       |
| Salary Distribution                  |            |                 |                    |                        |                |                    |                |                    |                     |                         |
| Add Distribution                     |            |                 |                    |                        | ~              | ~                  | ~              | ~                  | ~                   | ×                       |
| Update salary distributions          |            |                 |                    |                        | ~              | ~                  | ~              | ~                  | ~                   | ×                       |
| Split salary distributions           |            |                 |                    |                        | ~              | ~                  | ~              | 1                  | ~                   | ×                       |
| Delete salary distributions          |            |                 |                    |                        |                | ~                  | ~              | 1                  | ~                   |                         |
| Run MakePay Process                  |            |                 |                    |                        |                | ~                  | ~              | 1                  | ~                   | ~                       |

|                                                             |                       |                 |                    |                        | _                     |                    |                                                                                                    |                       |                       |                                |
|-------------------------------------------------------------|-----------------------|-----------------|--------------------|------------------------|-----------------------|--------------------|----------------------------------------------------------------------------------------------------|-----------------------|-----------------------|--------------------------------|
|                                                             | Ы                     | Co-Investigator | Non-Sal Data Entry | Non-Sal Reconciliation | Sal Data Entry        | Sal Reconciliation | Sr. Data Entry                                                                                                    | Sr. Reconciliation    | Dept. Administrator   | Sr. Dept. Administrato         |
| Salary Expenses                                             |                       |                 |                    |                        |                       |                    |                                                                                                    |                       |                       |                                |
| Add salary expenses                                         |                       | 1               |                    |                        | ×                     | ×                  | ~                                                                                                    | I 🗸                   | <ul> <li>✓</li> </ul> | ~                              |
| Update salary expenses                                      |                       |                 |                    |                        | ~                     | ~                  | ~                                                                                                    | ~                     | ~                     | ~                              |
| Delete salary expenses                                      |                       |                 |                    |                        |                       | ~                  | ~                                                                                                    | ~                     | ~                     | ~                              |
| Update Expense via salary                                   |                       |                 |                    |                        |                       | ~                  | ~                                                                                                    | ~                     | ~                     | ~                              |
| NonSal Reconciliation                                       |                       |                 |                    |                        |                       |                    |                                                                                                    |                       |                       |                                |
| Add Encumbrances                                            | -                     |                 | 1                  | ~                      |                       |                    |                                                                                                    | 1                     | ~                     | ~                              |
| Close Encumbrance                                           |                       |                 |                    | ¥                      |                       |                    |                                                                                                    | Ť                     | ×                     | ~                              |
| Lindata Expanses                                            |                       |                 |                    |                        |                       |                    |                                                                                                    | -                     |                       | -                              |
| Selam: Beconciliation                                       |                       |                 |                    | •                      |                       |                    |                                                                                                    |                       | •                     | •                              |
| Salary Reconcination                                        |                       |                 |                    |                        | 1                     |                    |                                                                                                    |                       |                       |                                |
| Add salary expenses                                         |                       |                 |                    |                        |                       | v                  |                                                                                                    | · ·                   | ×                     | ×                              |
| Update a salary Expense                                     |                       |                 |                    |                        |                       | v                  |                                                                                                    | ×                     | ×                     | ×                              |
| Delete salary expenses                                      |                       |                 |                    |                        |                       |                    |                                                                                                    | ~                     | ~                     | V                              |
| Admin                                                       |                       |                 |                    |                        | 1                     |                    |                                                                                                    | 1                     |                       |                                |
| Add a user                                                  |                       |                 |                    |                        | ļ                     |                    |                                                                                                    |                       |                       |                                |
| Update a user                                               |                       |                 |                    |                        |                       |                    |                                                                                                    |                       |                       |                                |
| Delete a User                                               |                       |                 |                    |                        |                       |                    |                                                                                                    |                       |                       |                                |
| Add/Update a Unit                                           |                       |                 |                    |                        |                       |                    |                                                                                                    |                       |                       |                                |
| Modify Dept Prefs                                           |                       |                 |                    |                        |                       |                    |                                                                                                    |                       | ~                     | ~                              |
| Modify Validation Tables                                    |                       |                 |                    |                        |                       |                    |                                                                                                    |                       |                       |                                |
| Add a Division                                              |                       |                 |                    |                        |                       |                    |                                                                                                    |                       |                       |                                |
| Reports                                                     |                       |                 |                    |                        |                       |                    |                                                                                                    |                       |                       |                                |
| <ol> <li>Non-Salary</li> </ol>                              | ~                     |                 | ~                  | ~                      | <ul> <li></li> </ul>  | ~                  | ~                                                                                                    | ~                     | ~                     | $\checkmark$                   |
| Encumbrance/Expense Status                                  |                       |                 |                    |                        |                       |                    |                                                                                                    |                       |                       |                                |
| <ol><li>Salary Expense</li></ol>                            | ✓                     |                 |                    |                        | <ul> <li>✓</li> </ul> | ~                  | ~                                                                                                    | ~                     | ~                     | $\checkmark$                   |
| <ol><li>Employee Salary Expense</li></ol>                   | ~                     |                 |                    |                        | <ul> <li></li> </ul>  | ~                  | ~                                                                                                    | ~                     | ~                     | $\checkmark$                   |
| <ol> <li>Cumulative Salary</li> </ol>                       | ~                     |                 |                    |                        | ~                     | ~                  | ~                                                                                                    | ~                     | ~                     | <ul> <li>✓</li> </ul>          |
| <ol> <li>Cumulative Salary Report by<br/>Account</li> </ol> | 1                     |                 |                    |                        | <b>`</b>              | ~                  | ~                                                                                                    | ~                     | ~                     | ~                              |
| <ol><li>Salary Source Report</li></ol>                      | ~                     | _7              |                    | l                      | 1                     | ✓                  | ~                                                                                                    | <ul><li>✓</li></ul>   | ~                     | $\checkmark$                   |
| <ol><li>Salary % of Distribution</li></ol>                  | ~                     |                 |                    |                        | <ul> <li>✓</li> </ul> | ×                  | <ul> <li>✓</li> </ul>                                                                                                    | <ul> <li>✓</li> </ul> | ✓                     | ×                              |
| <ol> <li>PI Employee % Distribution</li> </ol>              | ~                     |                 |                    |                        | <ul> <li>V</li> </ul> | ×                  | <ul> <li>Image: A start of the start of the start of</li></ul> | <ul> <li>✓</li> </ul> | ~                     | <ul> <li></li> </ul>           |
| 9. PI Account Distribution                                  | <ul> <li>✓</li> </ul> |                 |                    |                        | <ul> <li>V</li> </ul> | ×                  | <ul> <li>✓</li> </ul>                                                                                                    | ×                     | <ul> <li>✓</li> </ul> | <ul> <li>✓</li> </ul>          |
| <ol><li>Chart of Accounts</li></ol>                         | ~                     |                 | ~                  | V                      | V                     | ~                  | ~                                                                                                    | ~                     | ~                     | <ul> <li>✓</li> </ul>          |
| 11. Account Summary                                         | ~                     |                 | ~                  | <ul> <li>V</li> </ul>  | <ul> <li>V</li> </ul> | ×                  | <ul> <li></li> </ul>                                                                                                    | <ul> <li>✓</li> </ul> | <ul> <li>✓</li> </ul> | <ul> <li></li> <li></li> </ul> |
| 12. Account Detail                                          | V                     |                 | ✓                  | V                      | <ul> <li>V</li> </ul> | V                  | V.                                                                                                    | <ul> <li></li> </ul>  | ×                     | ✓                              |
| 13. Account Subcode Attribute 2                             | v                     |                 | V                  | V .                    | ×                     | ×                  | ×                                                                                                    | ×                     | ×                     | ×                              |
| 14. Award Report                                            | V                     |                 | V                  | V                      | ✓                     | ×                  | V                                                                                                    | ×                     | ×                     | V                              |
| <ol> <li>Key Personnel Effort Report</li> </ol>             | v                     |                 | ~                  | V                      | V                     | V                  | ~                                                                                                    | ✓                     | V                     | V                              |